## How to change a default prescribing message for a drug in Vision

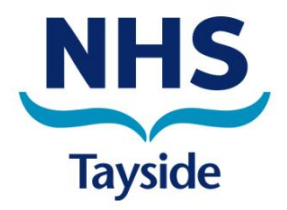

Note: The update of the default dosing and duration only has to be carried out once in each practice and will not be overwritten when the practice completes a formulary update (either addition or replacement of the local vision formulary).

1. Enter a patient's file on Vision then click on Therapy tab, then click on repeats.

| epeat View 4 |                                                                                               |                     |     |        |                                                                          |    |             |         |                 |       |
|--------------|-----------------------------------------------------------------------------------------------|---------------------|-----|--------|--------------------------------------------------------------------------|----|-------------|---------|-----------------|-------|
| ļ            | Patient Details Journal Filtered List  Therapy Tests Guidelines Consultations Clinical portal |                     |     |        |                                                                          |    |             |         |                 |       |
| ł            | Current Scripts Repeats CMS 🛃                                                                 | P P 🕅 🕅             | ×   | $\sim$ | "h 😘 🗊 🍜 🦬 F                                                             | 眵  | (I I) »     | < 🍓 Med | dication review | Due 0 |
| U            | Last Issued Drug                                                                              |                     | Iss | Max    | Dosage                                                                   | Q  | Preparation | Pro.    | . Authorised    | Rep   |
|              | 30/07/2019 🗮 Zolmitriptan 2.5mg orod sugar free                                               | lispersible tablets | 1   | 6      | TAKE ONE AS DIRECTED<br>USE NO MORE THAN<br>TWO DAYS PER WEEK            | 24 | tablet      |         | 29/04/2019      |       |
|              | 🔲 09/07/2019 📋 Rivaroxaban 20mg tabl                                                          | lets                | 4   | 6      | TAKE ONE ONCE DAILY<br>WITH FOOD AS<br>DIRECTED BY VASCULAR<br>PHYSICIAN | 56 | tablet      |         | 04/12/2018      |       |
| l            | 09/07/2019 🗮 Levothyroxine sodium 2 tablets                                                   | 25microgram         | 4   | 6      | 1 TABLET ONCE A DAY                                                      | 56 | tablet      |         | 04/12/2018      |       |
| l            | 09/07/2019 Evothyroxine sodium 1<br>tablets                                                   | 100microgram        | 5   | 6      | 1 TABLET ONCE A DAY                                                      | 56 | tablet      |         | 20/11/2018      |       |
|              |                                                                                               |                     |     |        |                                                                          |    |             |         |                 |       |

2. Next, start typing the name of the drug that you wish to change the default details for eg. clarithromycin as below. If the wrong strength or formulation appears, double click the mouse over the drug name to see other available options of the drug and select the correct one. Then, right click anywhere in the drug box so that the pop-up box below appears.

| 🗒 Repeat Master - Add                                                                                             |                                                                             |                 |                                                                                                    |  |  |
|----------------------------------------------------------------------------------------------------|-----------------------------------------------------------------------------|-----------------|----------------------------------------------------------------------------------------------------|--|--|
| Date Prescribed:         Prescriber:           19 August 2019         Doctor, Mr Locum                            |                                                                             | Source of Drug: | P/Admin 🗖 Dispensed                                                                                         |  |  |
| Drug:<br>Clarithromycin 500mg tablets<br>Quantity: Preparation:<br>tablet<br>Dosage:<br>Drug Class:<br>Macrolides | Preparation Details<br>Drug Defaults ><br>Dosage Codes ><br>Batch Numbers > |                 | Pack Size: Treat Days:<br>Pack Size: Treat Days:<br>Days Between Issues-<br>Min: Max:<br>Force Re-authorise |  |  |
| No drug allergy status recorded.                                                                                  |                                                                             |                 |                                                                                                    |  |  |

3. Hover the mouse over the "Drug Defaults" option then click on "Maintain".

| 🗒 Repeat Master - Add                                           |                                             |                 |                                |  |  |  |
|-----------------------------------------------------------------|---------------------------------------------|-----------------|--------------------------------|--|--|--|
| Date Prescribed: Prescriber:<br>19 August 2019 Dector, Mr Locum | <b>•</b>                                    | Source of Drug: | 📃 🗖 P/Admi                     |  |  |  |
| Drug:                                                           |                                             |                 | Repeats:                       |  |  |  |
|                                                                 | Preparation Details                         |                 | Repeat U                       |  |  |  |
| Quantity: Preparation:                                          | Drug Defaults Maintair<br>Dosage Codes View |                 | Pack Size: Treat Days: Days Be |  |  |  |
| Dosage:                                                         | Batch Numbers                               |                 |                                |  |  |  |
| Drug Class:                                                     |                                             |                 |                                |  |  |  |
| Macrolides                                                      |                                             |                 |                                |  |  |  |
| No drug allergy status recorded.                                |                                             |                 |                                |  |  |  |

4. The Default Dosages & Quantities box below will then appear. First click "Add" below the Age Range box. The smaller pop up will then appear. If desired, enter an age range otherwise leave both boxes blank and click OK to proceed.

| Default Dosages &                                                                                                    | Quantities - Add                                                                                     | X 2010   | ZI    | Yes |      |
|----------------------------------------------------------------------------------------------------|----------------------------------------------------------------------------------------------------|----------|-------|-----|------|
| Drug:                                                                                                    | tablets                                                                                              | Close    | NMAC  | Yes |      |
| tablets Control to the source of the source of the source | Defaults                                                                                             | Help     | KOGIL | Yes |      |
|                                                                                                    | Quantity:     Preparation:       0 <none></none>                                                     | <b>_</b> |       |     |      |
|                                                                                                    | Treatment Days: Pack Size:                                                                           | Save     |       |     | :    |
|                                                                                                    | Dosage                                                                                               | Cancel   |       |     |      |
| Add                                                                                                    | Age Range - Add                                                                                      |          |       |     |      |
| Edit                                                                                                    | to Car                                                                                               |          |       |     |      |
|                                                                                                    | Repeats         Ages can be left blank for open<br>ended ranges.           Number:         Duration: | elp      |       |     |      |
| 🗒 Repeat Master - Add                                                                                                    |                                                                                                    |          |       |     | 📙 ОК |
| Date Prescribed: Prescriber:<br>19 August 2019 Doctor: Mr Locum                                                                                                    | Drug Class:                                                                                          |          |       |     |      |
| Drug:                                                                                                    |                                                                                                    |          |       |     |      |
| Clarithromycin 500mg tablets                                                                                                    |                                                                                                    |          |       |     | 4    |

5. Next add in Quantity of drug and Dosage to be added to the default message – see example below. Then click "Save" then "Close".

| i i i |                                                                                        |                                                                             |       |     |          |
|-------|----------------------------------------------------------------------------------------|-----------------------------------------------------------------------------|-------|-----|----------|
|       | O9/07/2019 Rivaroxaban 20mg     Default Dosages &                                      | Quantities - Add                                                            | ZI    | Yes |          |
|       | O9/07/2019 Evothyroxine sodi tablets     Drug:     Clarithromycin 500mg                | tablets Help                                                                | NMAC  | Yes |          |
|       | 09/07/2019 🗒 Levothyroxine sodi<br>tablets                                             | Defaults                                                                    | KOGIL | Yes |          |
|       | All ages                                                                               | Quantity:     Preparation:       10                                         |       |     |          |
|       |                                                                                        | Treatment Days:     Pack Size:     Save       Force Re-authorise     Cancel |       |     | : [      |
|       | Add                                                                                    | TAKE ONE TABLET TWICE DAILY FOR 5 DAYS                                      |       |     |          |
| 1     | Edit                                                                                   | TAKE ONE TABLET TWICE DAILY FOR 5 DAYS                                      |       |     |          |
| r     | Delete                                                                                 |                                                                             |       |     |          |
|       |                                                                                        | Number: Duration: Minimum: Maximum:                                         |       |     |          |
|       | 🗐 Repeat Master - Add                                                                  |                                                                             |       |     | 📙 ОК     |
|       | Date Prescribed:         Prescriber:           19 August 2019         Doctor, Mr Locum | Drug Class:<br><pre></pre>                                                  |       |     | <b>_</b> |
|       | Drug:<br>Clarithromucin 500mg tablets                                                  |                                                                             |       |     |          |
|       |                                                                                        |                                                                             |       |     | -<br>-   |

6. To complete the task, click "Cancel" on the below screen. The default message has already been saved for the drug and the message will now show every time when drug is prescribed for any patient. However, as we are setting up a default message and not issuing a prescription for this patient, "Cancel" must be selected. If "OK" is selected in error, the medication will appear on the patient's repeat prescription and must be immediately deleted.

| 📋 Repeat Master - Add                                                                                                    |                                        | 🔛 OK 🛛 🗙 Cancel 🤶 <u>H</u> elp                              |
|----------------------------------------------------------------------------------------------------|----------------------------------------|-------------------------------------------------------------|
| Date Prescribed: Prescriber:<br>19 August 2019 Doctor, Mr Locum                                                                                     | Source of Drug:                        | ☐ P/Admin ☐ Dispensed<br>☐ Private ☑ Print Script           |
| Drug:     Clarithromycin 500mg tablets       Quantity:     Preparation:       10     tablet       Dosage:     TAKE ONE TABLET TWICE DAILY FOR E DAY | TAKE ONE TABLET TWICE DAILY FOR 5 DAYS | Pack Size: Treat Days:<br>Days Between Issues-<br>Min: Max: |
| Drug Class:<br>Macrolides<br>No drug allergy status recorded.                                                                                       |                                        | Force Re-authorise                                          |